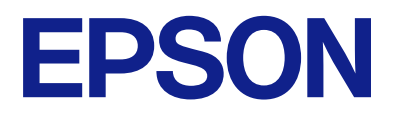

# Tālvadības paneļa lietošanas pamācība

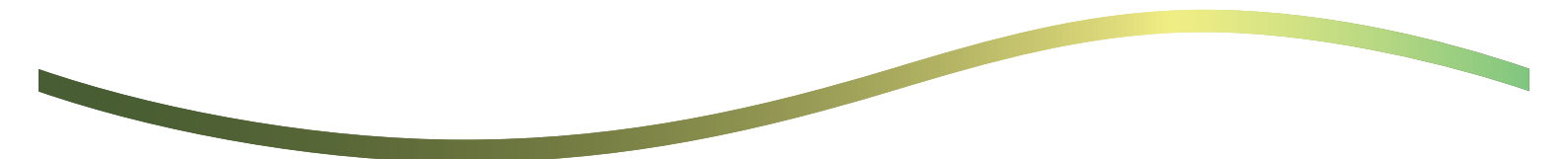

### Satura rādītājs

### Informācija par tālvadības paneli

```
Tālvadības paneļa izmantošanas piemēri. . . . . . . . . 3
```

### Tālvadības paneļa iestatīšana

| Tālvadības paneļa iespējošana.                 | 5 |
|------------------------------------------------|---|
| Iestatījumu veikšana printera vadības panelī 5 | 5 |
| Iestatījumu veikšana datorā                    | 5 |
| Tālvadības paneļa rīcības iestatīšana          | 5 |

### Tālvadības paneļa atvēršana

| Tālvadības sākšana                             | 7 |
|------------------------------------------------|---|
| Tālvadības paneļa izmantošana                  | 3 |
| Printera vadības paneļa izmantošana tālvadības |   |
| laikā                                          | ) |

### Printera paneļa rādīšana tālvadības laikā

| Tālvadības laikā redzamais ekrāns            |
|----------------------------------------------|
| Ekrāns, kas redzams, kad printera panelis ir |
| paslēpts                                     |

### Preču zīmes

# Informācija par tālvadības paneli

Šī funkcija ļauj attālināti no datora vai planšetdatora, kas neatrodas printera tuvumā, pārvaldīt printera vadības paneli.

Lai pievienotu šo funkciju, printerim ir jāatjaunina jaunākā aparātprogrammatūras versija.

Printera panelī atlasiet **Iestatījumi > Vispārīgie iestatījumi > Sistēmas administrēšana > Aparātprogramatūras atjauninājums > Atjaunināt** un izpildiet panelī redzamos norādījumus.

## Tālvadības paneļa izmantošanas piemēri

Tālāk ir aprakstīta procedūra, kā attālināti risināt problēmu, kas radusies tīklā pārvaldītam printerim.

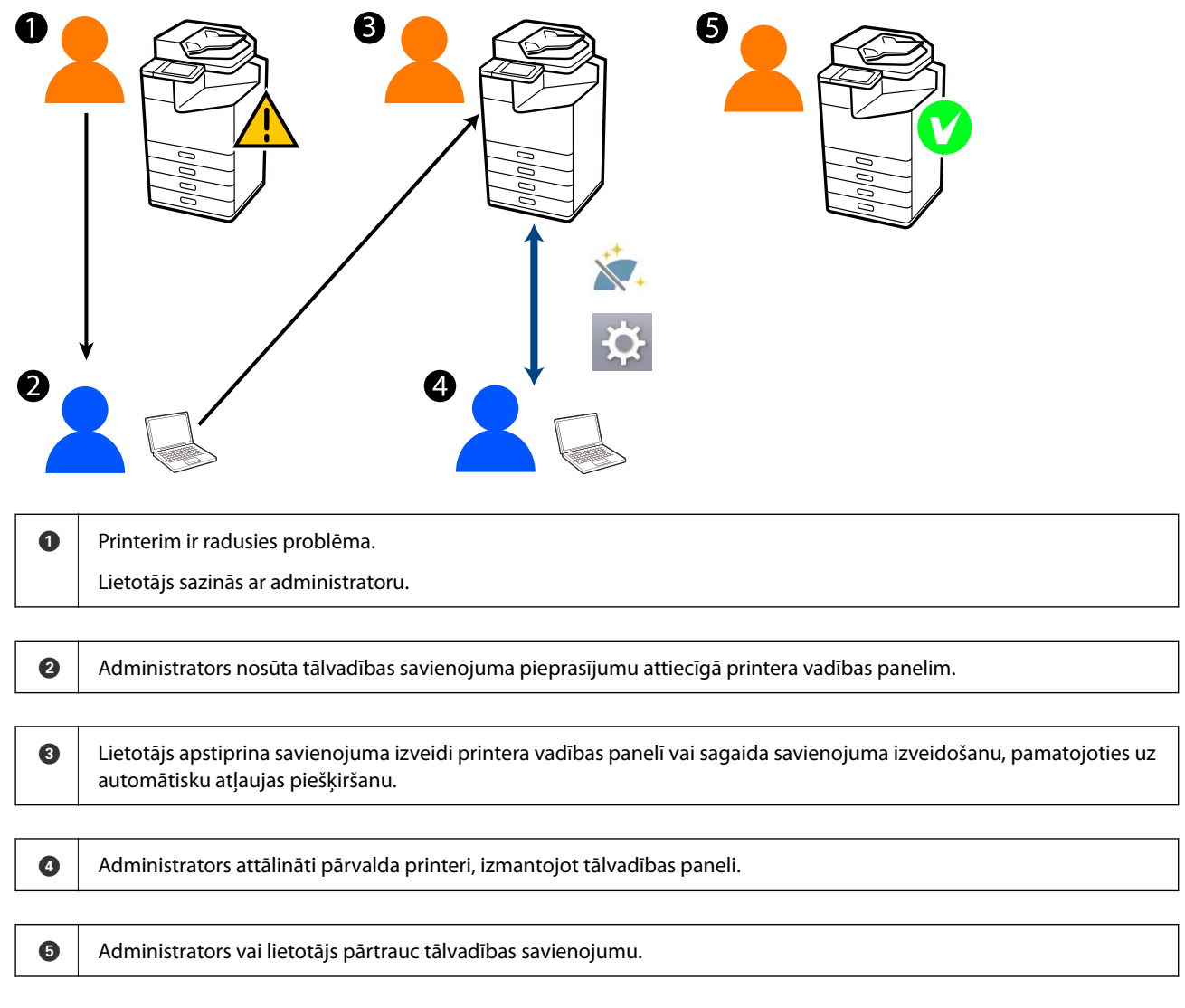

Tālvadības panelis izmanto programmu Web Config, lai attālināti pārvaldītu printera vadības paneli.

Mērķa diapazons ir vietējā tīkla robežās, kas ļauj aktivizēt programmu Web Config un attālināti pārvaldīt modeļus, kuri atbalsta tālvadības paneļa funkciju.

#### Piezīme:

Lai varētu attālināti pārvaldīt atsevišķus modeļus, izmantojot internetu, nepieciešams instalēt programmu Epson Remote Service.

Informācija par tālvadības Web Config ir sniegta Epson Remote Service Operation Guide.

# Tālvadības paneļa iestatīšana

## Tālvadības paneļa iespējošana

### lestatījumu veikšana printera vadības panelī

Ja administrators ir bloķējis izvēlnes General Settings vienumus, piesakieties administratora lomā, lai veiktu nepieciešamās darbības.

- 1. Printera panelī atlasiet Iestatījumi > Vispārīgie iestatījumi > Sistēmas administrēšana > Tālvadības panelis.
- 2. Atlasiet Iespējot.

### lestatījumu veikšana datorā

 Ievadiet printera IP adresi pārlūkprogrammā, lai piekļūtu Web Config. Ievadiet printera IP adresi no datora, kas ir pieslēgts tam pašam tīklam, kurā atrodas printeris. Printera IP adresi var pārbaudīt no šādas izvēlnes.

Iestatījumi > Vispārīgie iestatījumi > Tīkla iestatījumi > Tīkla statuss > Vadu LAN/Wi-Fi statuss

- 2. Ievadiet administratora paroli, lai pieteiktos kā administrators.
- 3. Atlasiet šādā secībā.

Device Management > Remote Control Panel > Setup

- 4. Iestatiet parametram Remote Control Panel vērtību ON.
- 5. Noklikšķiniet uz OK.

## Tālvadības paneļa rīcības iestatīšana

Ja tālvadības panelis jau ir iespējots no datora, pārejiet pie 4. darbības, kas aprakstīta šajā sadaļā.

1. Ievadiet printera IP adresi pārlūkprogrammā, lai piekļūtu Web Config.

Ievadiet printera IP adresi no datora, kas ir pieslēgts tam pašam tīklam, kurā atrodas printeris. Printera IP adresi var pārbaudīt no šādas izvēlnes.

 $Iestat \bar{i} jumi > Visp\bar{a}r \bar{i} gie \; iestat \bar{i} jumi > T \bar{i} kla \; iestat \bar{i} jumi > T \bar{i} kla \; statuss > Vadu \; LAN/Wi-Fi \; statuss > Vadu \; LAN/Wi-Fi \; status > Vadu \; LAN/Wi-Fi \; status > Vadu \; LAN/Wi-Fi \; status > Vadu \; status > Vadu \; LAN/Wi-Fi \; status > Vadu \; status > Vadu \; LAN/Wi-Fi \; status > Vadu \; status > Vadu \; stat$ 

- 2. Ievadiet administratora paroli, lai pieteiktos kā administrators.
- 3. Atlasiet šādā secībā.

Device Management > Remote Control Panel > Setup

4. Iestatiet katru vienumu.

| EPSON LM-CR000                            |                                           | Administrator Log.out                                             |
|-------------------------------------------|-------------------------------------------|-------------------------------------------------------------------|
| Status Print Scan/Copy                    | Fax Storage Network Netwo                 | k Security Product Security Device Management Epson Open Platform |
| Email Notification<br>Control Panel       | Remote Control Panel                      | > Setup                                                           |
| Power Saving                              | Remote Control Panel :                    | • ON O OFF                                                        |
| Card Header                               | Auto Approval :                           | O ON COFF                                                         |
| Sound Data                                | Auto Approval Timeout (9 - 300 seconds) : | 30                                                                |
| Fanot and import Sation Value             | Operate from the Main Screen              |                                                                   |
| +Export                                   | Disconnect Remote Connection              | Aloved Oxiz Aloved                                                |
| Himport.                                  | Hide Remote Screen :                      | Allowed Onit Allowed                                              |
| Females Update                            |                                           |                                                                   |
| Automatic Firmware Update                 |                                           |                                                                   |
| Administrator Name/Contact<br>Information |                                           |                                                                   |
| Date and Time                             |                                           |                                                                   |
| +Display Format                           |                                           |                                                                   |
| +Cale and Time                            |                                           |                                                                   |
| »Time Difference                          |                                           |                                                                   |
| *Time Server                              |                                           |                                                                   |
| Clear Internal Memory Data                |                                           |                                                                   |
| Contacts Manager                          |                                           |                                                                   |
| Power                                     |                                           |                                                                   |
| Restore Default Settings                  |                                           |                                                                   |
| Edit Home                                 |                                           |                                                                   |
| Advanced Features                         |                                           |                                                                   |
| Remote Control Panel                      | OK                                        |                                                                   |
| Sittup                                    |                                           |                                                                   |
| Execute                                   |                                           |                                                                   |

### □ Auto Approval

Šādas darbības ir iespējamas, ja parametram Remote Control Panel ir iestatīta vērtība ON.

Lai veiktu tādas darbības kā, piemēram, attālinātā apkope, atlasiet ON, tādējādi atļaujot automātisku savienojuma izveidi pēc noteikta laika bez atļaujas saņemšanas no printera.

#### □ Auto Approval Timeout (0 - 300 seconds)

Ja parametram **Auto Approval** ir iestatīta vērtība **ON**, iestatiet laiku, pēc kura printera vadības panelis pārslēgsies tālvadības režīmā.

#### □ Disconnect Remote Connection

Iestatiet, vai tālvadības savienojumu var pārtraukt no printera vadības paneļa tālvadības darbību veikšanas laikā.

### □ Hide Remote Screen

Iestatiet, vai tālvadības ekrānu var paslēpt no printera vadības paneļa, piemēram, lietotāja pieteikšanās darbību laikā.

#### 5. Noklikšķiniet uz OK.

# Tālvadības paneļa atvēršana

## Tālvadības sākšana

Printera administrators var iniciēt tālvadību plānotas apkopes gadījumā vai tad, ja lietotājs ir lūdzis palīdzību.

 Ievadiet printera IP adresi pārlūkprogrammā, lai piekļūtu Web Config. Ievadiet printera IP adresi no datora, kas ir pieslēgts tam pašam tīklam, kurā atrodas printeris. Printera IP adresi var pārbaudīt no šādas izvēlnes.

Iestatījumi > Vispārīgie iestatījumi > Tīkla iestatījumi > Tīkla statuss > Vadu LAN/Wi-Fi statuss

- 2. Ievadiet administratora paroli, lai pieteiktos kā administrators.
- 3. Atlasiet šādā secībā.

### Device Management > Remote Control Panel > Execute

4. Noklikšķiniet uz opcijas Start, lai nosūtītu printerim tālvadības savienojuma izveides pieprasījumu.

Ja pie printera atrodas lietotāji, aiciniet viņus apstiprināt savienojuma izveidi.

Ja tālvadības savienojuma izveide tiek atteikta, jo printeris tiek izmantots, nedaudz uzgaidiet un tad mēģiniet vēlreiz.

### Piezīme:

Lietotājam, atrodoties pie printera, ir jāveic tālāk norādītās darbības.

Printera vadības panelī atveras ekrāns, kurā tiek vaicāts sniegt atļauju tālvadības savienojuma izveidei. Atlasiet **Apstiprināt**.

Iepazīstieties ar norādījumiem tālvadības savienojuma izveidei un pieskarieties pie Labi.

5. Pārvaldiet printeri attālināti, izmantojot tālvadības paneli.

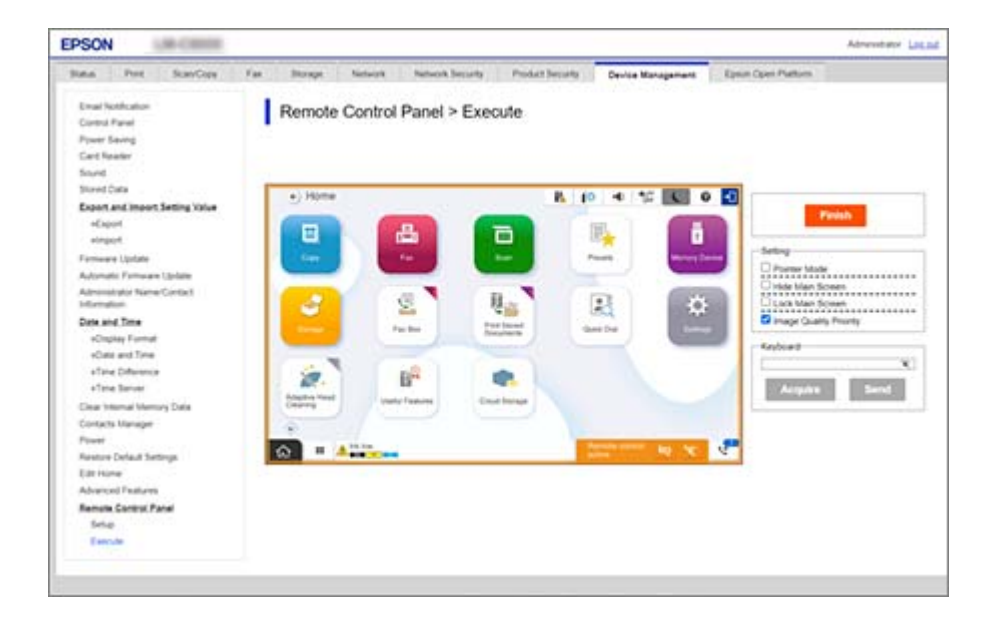

#### Piezīme:

Tālvadības savienojums tiek automātiski pārtraukts, ja programmā Web Config pārejat uz citu cilni un paiet 30 sekundes vai jūs aizverat pārlūkprogrammu, neaizverot tālvadības paneli.

6. Lai pārtrauktu tālvadības savienojumu, noklikšķiniet uz opcijas Finish.

## Tālvadības paneļa izmantošana

### **Pointer Mode**

Atlasiet šo, kad instruējiet lietotājus par printera lietošanu. Tas ļauj printera ekrānā attēlot zīmogu, lai norādītu uz vietām, kurām lietotājam jāpievērš uzmanība, vai nākamajām nospiežamajām pogām.

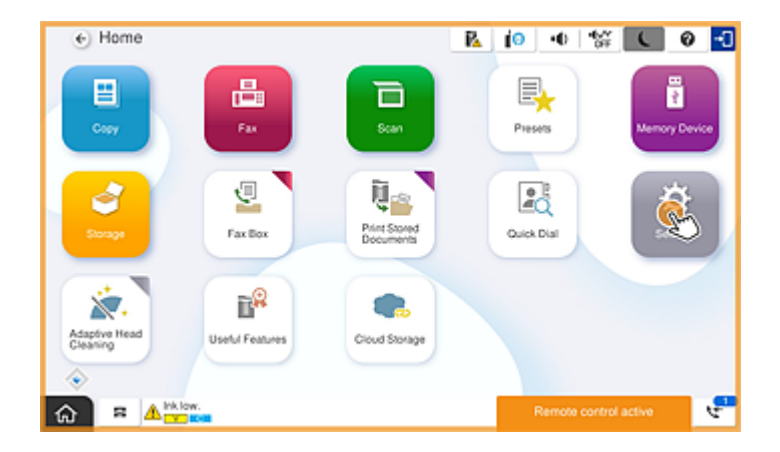

### **Hide Main Screen**

Atlasiet šo, lai paslēptu ekrānus, kurus nevēlaties rādīt lietotājiem, piemēram, tajā brīdī, kad attālināti ievadāt administratora paroli. Atceliet šī lodziņa atlasi, lai atceltu paslēpšanu.

### Lock Main Screen

Atlasiet šo, lai printera vadības panelī parādītu ziņu par to, ka administrators ir atspējojis paneļa darbību un lietotāji nevar izmantot printera vadības paneli.

### **Image Quality Priority**

Atlasiet šo, lai printera vadības panelī parādītu to pašu attēlu, kas redzams uz paša printera.

Ja šī vienuma atlase tiek atcelta, attēla kvalitāte tiek samazināta un ekrāna animācijas tiek atspējotas, lai prioritizētu ātrumu un samazinātu tīkla noslodzi.

### Keyboard

Jebkurā ekrānā, kurā jums ir nepieciešams ievadīt tekstu, jūs varat to nokopēt datorā un iekopēt tastatūras tekstlodziņā.

Nospiežot Send, ievadītais teksts tiek parādīts printera ekrānā.

Nospiežot Acquire, printera vadības panelī ievadītais teksts tiek parādīts tālvadības paneļa tekstlodziņā.

### Finish

Noklikšķiniet uz Finish, lai pārtrauktu tālvadības savienojumu.

# Printera vadības paneļa izmantošana tālvadības laikā

### Tālvadības ekrāna paslēpšana

Printera vadības panelī atlasiet 🙁 , lai programmā Web Config, kas attālināti pārvalda printeri, paslēptu tālvadības ekrānu.

### Tālvadības pārtraukšana

Atlasiet 📉 , lai parādītu apstiprinājuma ziņojumu.

Ja vēlaties pārtraukt tālvadības savienojumu, atlasiet Jā.

# Printera paneļa rādīšana tālvadības laikā

## Tālvadības laikā redzamais ekrāns

Šis ekrāns ir redzams, kad attālināti pārvaldāt printeri, izmantojot tālvadības paneļa funkciju. Printera vadības panelis tiek attēlots ar oranžu ierāmējumu, lai informētu, ka ir aktivizēts tālvadības savienojums. Tālvadības izvēlne ir redzama apakšējā labajā stūrī.

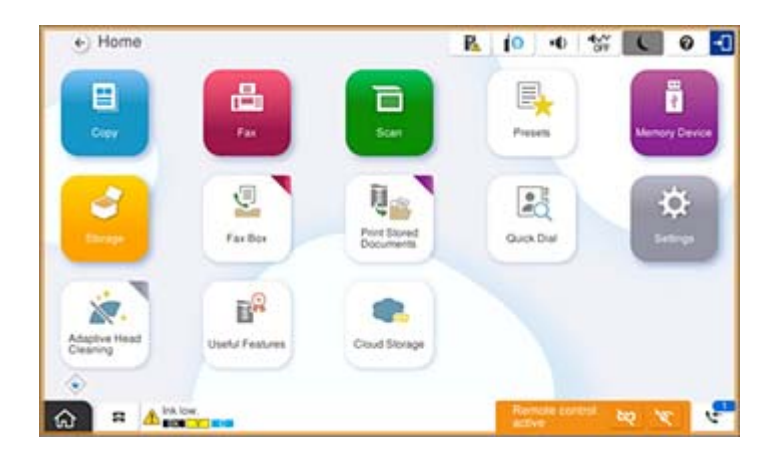

Šis ekrāns ir redzams, kad veicat iestatījumus programmā Web Config, lai novērstu to, ka lietotājs pārtrauc tālvadības savienojumu vai paslēpj tālvadības ekrānu, izmantojot printera vadības paneli. Tālvadības izvēlne nav redzama apakšējā labajā stūrī.

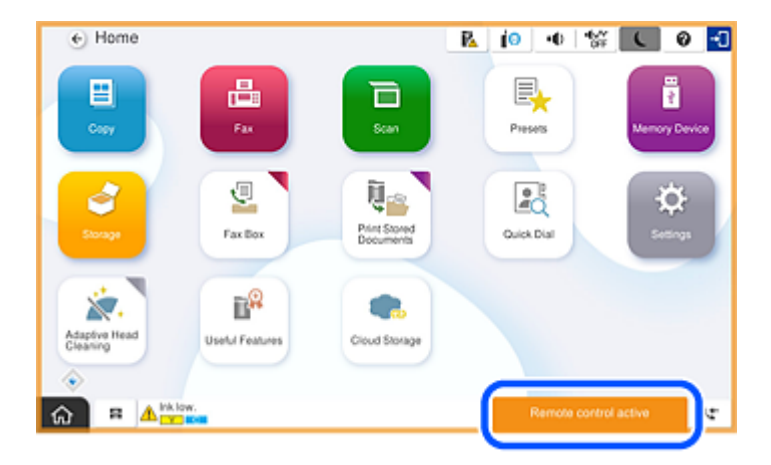

## Ekrāns, kas redzams, kad printera panelis ir paslēpts

Šis ekrāns ir redzams, ja administrators ir paslēpis printera paneli tālvadības piekļuves laikā.

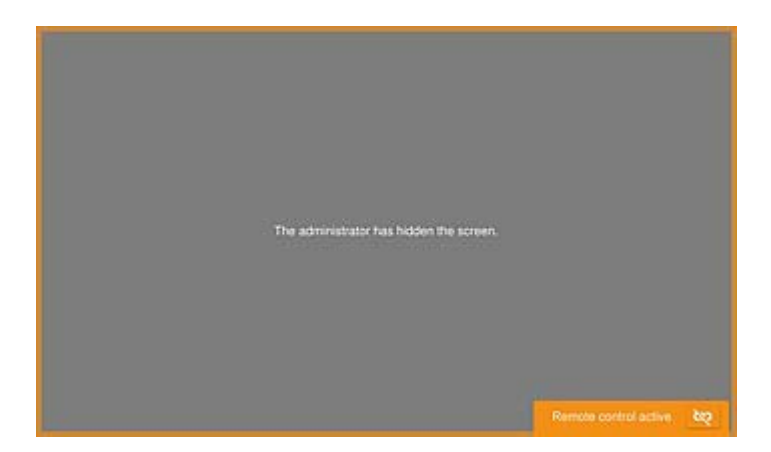

# Preču zīmes

- □ Vispārīga norāde. Citi šeit izmantotie produktu nosaukumi ir paredzēti tikai identificēšanai, un tie var būt to attiecīgo īpašnieku preču zīmes.Epson nepretendē uz jebkādām šo preču zīmju tiesībām.
- □ © 2024-2025 Seiko Epson Corporation